### Памятка по созданию запроса на сертификат АЭБ «Бизнес»

Внимание! Работа в системе банк-клиент возможна только через браузеры: Internet Explorer 10(только 64-х разрядная версия), Internet Explorer 11, Mozilla Firefox 3+, Safari3+, Google Chrome 4+

После получения ключа JaCarta необходимо установить плагин JC-WebClient, который необходим для работы крипто ключа в системе. Адрес страницы с плагинами: <u>https://dbo.albank.ru/rich/auth#id=help&section=jc\_web\_client</u>

## Страница загрузки плагина JC-WebClient

Для работы системы с использованием криптографии eToken ГОСТ требуется установить в браузер плагин:

Win 32/64 (msi): JC-WebClient-3.4.1.1010.msi © Aladdin R.D. ~10.6M6 Обновление предыдущей версии Win 32/64 (msi): JC-WebClient-Update-3.4.1.1010.msi © Aladdin R.D. ~9.47M6 Mac OS X 10.8 - 10.11: JC-WebClient-3.4.1.1010.dmg © Aladdin R.D. ~12.8M6 Linux x86 (Debian/Ubuntu): JC-WebClient-3.4.1.1010-x86.deb © Aladdin R.D. ~17.2M6 Linux x86 (Fedora/Mandriva/ALT Linux): JC-WebClient-3.4.1.1010-x86.rpm © Aladdin R.D. ~17.1M6 Linux x86 (openSUSE): JC-WebClient-3.4.1.1010.openSuse-x86.rpm © Aladdin R.D. ~17.1M6 Linux x86\_64 (Debian/Ubuntu): JC-WebClient-3.4.1.1010-x86\_64.deb © Aladdin R.D. ~17.7M6 Linux x86\_64 (Fedora/Mandriva/ALT Linux): JC-WebClient-3.4.1.1010-x86\_64.deb © Aladdin R.D. ~17.7M6 Linux x86\_64 (Fedora/Mandriva/ALT Linux): JC-WebClient-3.4.1.1010-x86\_64.rpm © Aladdin R.D. ~17.6M6 Linux x86\_64 (openSUSE): JC-WebClient-3.4.1.1010.openSuse-x86\_64.rpm © Aladdin R.D. ~17.6M6

#### Настройка браузера Internet Explorer:

Запустить Internet Explorer. В меню «Сервис» выбрать пункт «Свойства браузера». Откроется окно свойств обозревателя. Выбрать вкладку «Конфиденциальность». Нажать «Параметры».

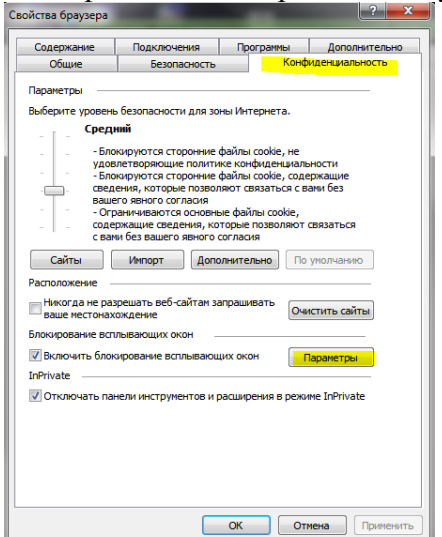

Откроется окно параметров блокирования всплывающих окон. Набрать адрес: <u>https://dbo.albank.ru/</u> и нажать «Добавить» и «Закрыть».

| сключ     | ения                                             |                                                |                               |                            |                |
|-----------|--------------------------------------------------|------------------------------------------------|-------------------------------|----------------------------|----------------|
| <u>_!</u> | Всплывающие (<br>разрешить вспл<br>добавив сайты | окна сейчас за<br>ывающие окн<br>в список ниже | аблокированы<br>а с определен | . Вы можете<br>ных веб-сай | е<br>ітов,     |
| Адрес     | веб-сайта, котор                                 | ый будет разр                                  | ешен:                         |                            |                |
| https://  | /dbo.albank.ru/                                  |                                                |                               |                            | Добавить       |
| Разре     | шенные веб-сайт                                  | ы:                                             |                               |                            |                |
|           |                                                  |                                                |                               |                            | Удалить        |
|           |                                                  |                                                |                               |                            |                |
|           |                                                  |                                                |                               |                            | Удалить все    |
|           |                                                  |                                                |                               |                            |                |
|           |                                                  |                                                |                               |                            |                |
|           |                                                  |                                                |                               |                            |                |
|           |                                                  |                                                |                               |                            |                |
|           |                                                  |                                                |                               |                            |                |
| ведом     | ления и уровень                                  | блокировки:                                    |                               |                            |                |
| 🗸 Под     | авать звуковой о                                 | игнал, если в                                  | сплывающее                    | окно заблок                | ировано.       |
| Ото       | бражать панель                                   | ведомлений,                                    | если всплыва                  | ющее окно:                 | заблокировано. |
| ровен     | ь блокировки:                                    |                                                |                               |                            |                |
| ~         | - Frommonon                                      | большинство                                    | автоматическ                  | и всплываю                 |                |

Нажать «Применить» и «ОК».

Рекомендуется перезапустить браузер, чтобы применить изменения.

Настройка браузера Mozilla firefox:

• Настройка блокировки всплывающих окон

Отобразить меню нажатием кнопки «Открыть меню» и выбрать пункт «Настройки».

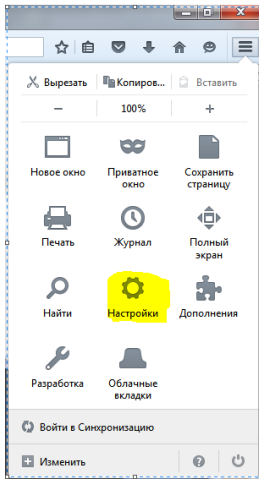

В разделе «Приватность и Защита» нажать на кнопку «Исключения»

|     | \$            | \$ D                  | 🥹 Новая вкладка | ×                     | 🔆 Настройки           | ×          | +         |             |                     | -    | x |
|-----|---------------|-----------------------|-----------------|-----------------------|-----------------------|------------|-----------|-------------|---------------------|------|---|
| (+) | $\rightarrow$ | C 🛈                   | 😢 Firefox       | about:preferer        | nces#privacy          |            |           | 습           | Q. Поиск            | lii1 | ≡ |
|     |               |                       |                 |                       |                       |            |           |             | и в настройках      |      | ~ |
|     | ₽             | Основные              |                 | Камера                |                       |            |           |             | П <u>а</u> раметры  |      |   |
|     | 0             |                       | Ŷ               | Микрофон              |                       |            |           |             | Параметр <u>ы</u>   |      |   |
|     | 4             | Поиск                 | Ę               | Уведомления           | я Подробнее           |            |           |             | Парам <u>е</u> тры  |      |   |
|     |               | Приватность<br>Защита | И               | Откл <u>ю</u> чи      | ть уведомления до пер | резапуска  | Firefox   |             |                     |      |   |
|     | C             | Аккаунт Firefo        | x               | Бл <u>о</u> кировать  | всплывающие окна      |            |           |             | Искл <u>ю</u> чения |      |   |
|     |               |                       | $\checkmark$    | Пр <u>е</u> дупрежда  | ать при попытке веб-с | айтов уста | новить до | полнения    | И <u>с</u> ключения |      |   |
|     |               |                       |                 | Запр <u>е</u> тить сл | ужбам поддержки дос   | тупности д | оступ к в | ашему брауз | еру Подробнее       |      |   |

Откроется окно «Разрешённые сайты - Всплывающие окна». Набрать адрес: <u>https://dbo.albank.ru/</u> и нажать «Разрешить» и «Сохранить изменения».

| Разрешённые сайты — Вс                                                                            | лывающие окна                                    | 3        |
|---------------------------------------------------------------------------------------------------|--------------------------------------------------|----------|
| Вы можете указать, каким веб-сайтам разрешено открывать во<br>сайта и нажмите кнопку «Разрешить». | плывающие окна. Введите точный адрес для каждого | )        |
| Адр <u>е</u> с веб-сайта:                                                                         |                                                  |          |
| https://dbo.albank.ru                                                                             |                                                  |          |
|                                                                                                   | Р <mark>азреши</mark> т                          | <b>-</b> |
| Сайт                                                                                              | Статус                                           |          |
|                                                                                                   |                                                  |          |
|                                                                                                   |                                                  |          |
|                                                                                                   |                                                  |          |
|                                                                                                   |                                                  |          |
|                                                                                                   |                                                  |          |
| Удалить сайт Удалить <u>в</u> се сайты                                                            |                                                  |          |
|                                                                                                   | От <u>м</u> ена Со <u>х</u> ранить изменени      | R        |

Рекомендуется перезапустить браузер, чтобы применить изменения.

Настройка браузера Google Chrome:

## • Настройка блокировки всплывающих окон

Отобразить меню нажатием кнопки «Настройка и управление Google Chrome» и выбрать пункт «Настройки».

|       |              |                 |                       | - 0 ×        |  |
|-------|--------------|-----------------|-----------------------|--------------|--|
|       |              |                 |                       | \$           |  |
| 3.000 | Новая вкладк | a               |                       | Ctrl+T       |  |
|       | Новое окно   |                 | Ctrl+N                |              |  |
|       | Новое окно в | режиме инкогни  | то                    | Ctrl+Shift+N |  |
|       | История      |                 |                       |              |  |
|       | Загрузки     |                 |                       | Ctrl+J       |  |
|       | Закладки     |                 |                       |              |  |
|       | Масштаб      |                 | - 100%                | + ::         |  |
| See.  | Печать       |                 |                       | Ctrl+P       |  |
|       | Трансляция   |                 |                       |              |  |
| -     | Найти        |                 |                       | Ctrl+F       |  |
| 1     | Дополнитель  | ные инструменть | 51                    |              |  |
|       | Изменить     | Вырезать        | Копировать            | Вставить     |  |
|       | Настройки    |                 |                       |              |  |
|       | Справка      |                 |                       |              |  |
| 12    | Выход        |                 |                       | Ctrl+Shift+Q |  |
|       |              | 10000           | and the second second | 1. 6         |  |

В разделе «Конфиденциальность и безопасность» нажимаем «Настройка контента»

| Донолнителаные                                                                                                    |        |
|----------------------------------------------------------------------------------------------------|--------|
| риденциальность и безопасность                                                                                                    |        |
|                                                                                                    |        |
| lля более качественной работы Google Chrome может использовать веб-сервисы. При необході<br>ы можете отключить их. Подробнее                  | имости |
| іспользовать веб-службу для разрешения проблем, связанных с навигацией                                                                        |        |
| 1спользовать подсказки для завершения поисковых запросов и URL, вводимых в адресную<br>троку                                                  |        |
| 1спользовать подсказки для ускорения загрузки страниц                                                                                         |        |
| втоматически отправлять системную информацию и содержимое страниц в Google, чтобы<br>юмочь улучшить распознавание опасных приложений и сайтов |        |
| защитить устройство от опасных сайтов                                                                                                    |        |
| автоматически отправлять в Google статистику использования и отчеты о сбоях                                                                   |        |
| )тправлять запрет на отслеживание для исходящего трафика                                                                                      |        |
| іспользовать веб-службу для проверки правописания                                                                                             |        |
| пнтеллектуальная технология проверки правописания, при которой текст, введенный в                                                             |        |
| раузере, отправляется на серверы Google                                                                                                    |        |
| łастроить сертификаты                                                                                                    | [2]    |
| правление настройками и сертификатами HTTPS/SSL                                                                                               |        |
| настройки контента                                                                                                    |        |
| выберите, какие данные отправлять сайтам и какой контент показывать на веб-страницах                                                          |        |

#### Потом нажимаем «Всплывающие окна»

| ÷  | Настройки контента                                                              | C |
|----|---------------------------------------------------------------------------------|---|
| ۲  | Файлы cookie<br>Разрешить сайтам сохранять и просматривать данные файлов cookie | 5 |
| 0  | Геоданные<br>Запрашивать разрешение на доступ                                   | 5 |
|    | Камера<br>Запрашивать разрешение на доступ                                      |   |
| ٩  | <b>Микрофон</b><br>Запрашивать разрешение на доступ                             | 2 |
|    | <b>Уведомления</b><br>Запрашивать разрешение перед отправкой                    | 3 |
| <> | JavaScript<br>Разрешены                                                         | 0 |
| *  | Flash<br>Всегда спрашивать                                                      | 9 |
|    | Картинки<br>Показать все                                                        |   |
| Z  | Всплывающие окна                                                                |   |

## Нажимаем «Добавить»

| ← Всплывающие окна            |          |
|-------------------------------|----------|
| Заблокировано (рекомендуется) |          |
| Блокировать                   | ДОБАВИТЬ |
| Добавленных сайтов нет        |          |
| Разрешить                     | ДОБАВИТЬ |
| https://dbo.albank.ru:443     | I        |
| https://online.albank.ru:443  | 1        |

Откроется окно «Добавление сайта». Набрать адрес: <u>https://dbo.albank.ru/</u> и нажать «Добавить»

| Добавление сайта              |        | ×        |
|-------------------------------|--------|----------|
| Сайт<br>https://dbo.albank.ru |        |          |
|                               |        |          |
|                               | OTMEHA | ДОБАВИТЬ |

Рекомендуется перезапустить браузер, чтобы применить изменения.

# Создание запроса на выпуск сертификата.

Внимание! Если у Вас 2 или более ключей, то поочередно по одному делаете выпуск сертификата. В момент выпуска сертификата не должно быть подключено 2 или более ключей.

Заходим под своим логином и паролям в Интернет - Банк-клиента по адресу: https://dbo.albank.ru.

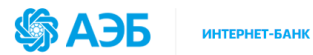

| ВОЙТИ В ИНТЕРНЕТ-БАНК              |      |           |       |  |
|------------------------------------|------|-----------|-------|--|
| 💄 Пользова                         | тель |           |       |  |
| 🔒 Пароль                           |      |           |       |  |
| вход в сис                         | тему | Я забыл г | ароль |  |
| 🕁 Демо-версия 🕀 Выпуск сертификата |      |           |       |  |

В разделе «Сертификаты» заходим на «Выпуск сертификата».

| Сертификаты                           |  |
|---------------------------------------|--|
| Выпуск сертификата                    |  |
| Мои запросы на выпуск<br>сертификатов |  |
| Мои сертификаты                       |  |
| Смена ПИН-кода токена                 |  |

- Указываем Тип субъекта «Сотрудник юридического лица» или «Индивидуальный предприниматель»
- В графе Токен/смарт-карта автоматически выйдет идентификатор ключа JaCarta.
- Заполнить обязательные графы: «ФИО владельца сертификата», Организация (как в заявлении-оферте), ИНН организации, ОГРН, Город.
- Код страны выбирается «RU, РОССИЯ».

Остальные графы заполняются по желанию и не являются обязательными. После заполнения граф, для генерации запроса на сертификат, нажмите ОК

| Генерация запроса на                                                                    | сертификат                                       |
|-----------------------------------------------------------------------------------------|--------------------------------------------------|
| Тип субъекта                                                                            |                                                  |
| <ul> <li>Сотрудник юридического лица</li> <li>Индивидуальный предприниматель</li> </ul> |                                                  |
| Токен/смарт-карта                                                                       |                                                  |
| ФИО владельца сертификата                                                               | Например. Иванов Иван Иванович                   |
| Организация                                                                             | Например: ООО Пример или ИП Иванов Иван Иванович |
| Отдел                                                                                   | Например: Бүхгалтерия                            |
| Должность                                                                               | Например: Главный бухгалтер                      |
| ИНН Организации                                                                         | 1234567890 или 123456789012                      |
| огрн                                                                                    | 1234567830123                                    |
| Код страны                                                                              | RU, РОССИЯ                                       |
| Область/край                                                                            | Республина Гаха (Янутия)                         |
| Город                                                                                   | Якутск                                           |
|                                                                                         |                                                  |

Ввести PIN-код от JaCarta (123456). (Данный PIN-код устанавливается по умолчанию, желательно его изменить)

-

7

Открывается вкладка с заявлением на изготовление сертификата ключа подписи. Проверить правильность заполнения, если всё верно, то распечатать 2 экземпляра. Подписать, поставить печать и отнести в банк.

| 3                                              | АЯВЛЕНИЕ № .                                                    |
|------------------------------------------------|-----------------------------------------------------------------|
| на изготовл                                    | ение сертификата ключа подписи Банка                            |
| A                                              | КБ «АЛМАЗЭРГИЭНБАНК» АО                                         |
|                                                |                                                                 |
| Примеров Пример                                |                                                                 |
|                                                | наименование владельца сертификата                              |
| Просит изготовить сертификат ключа подписи сво | рего уполномоченного представителя АКБ «АЛМАЗЭРГИЭНБАНК» АО     |
| в соответствии с указанными в настоящем заявле | нии идентификационными данными и областями использования ключа: |
| CommonName (CN)                                | Примеров Пример                                                 |
| Organization (O)                               | ООО "Пример организации"                                        |
| INN (INN)                                      | 999999999999                                                    |
| OGRN (OGRN)                                    | 9999999999999                                                   |
| Locality (L)                                   | Якутск                                                          |
| Country (C)                                    | RU                                                              |
| и сформированным запросом на сертификат клю    | ча подписи формата PKCS#10 в кодировке Base64.                  |
| Текст запроса на сертификат ключа подписи фор  | мата PKCS#10 в кодировке Base64:                                |
|                                                |                                                                 |
|                                                |                                                                 |
|                                                |                                                                 |
|                                                |                                                                 |
| Отпечаток ключа:                               |                                                                 |
|                                                |                                                                 |
|                                                |                                                                 |
|                                                |                                                                 |
|                                                | Отметки банка                                                   |
| (подпись)                                      |                                                                 |

primer@primer.ru

Email

Внимание! Выпуск сертификата занимает до 3-х рабочих дней со дня подачи заявления. После выпуска сертификата в течении месяца необходимо предоставить Акты признания открытого ключа(сертификата) для обмена сообщениями.

#### Печать Акта признания открытого ключа

В раздел «Сертификаты» нажимаем «Мои сертификаты»

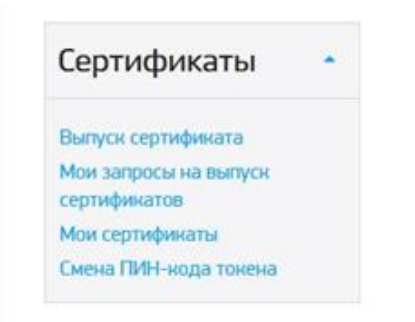

# Выбираем сертификат и нажимам на значок «Просмотр и печать» Сертификаты

| <b>P</b>      | E <b>I 3</b> 7 /            |            |                |                  |                 |           |
|---------------|-----------------------------|------------|----------------|------------------|-----------------|-----------|
| 10            | 76 🔶                        |            | Q              |                  |                 |           |
| Крипто        | библиотека                  | Дей        | ствует на дату |                  |                 |           |
| •             | Идентификатор сертификата 🗢 | Владелец 🗢 |                | Начальная дата 🗢 | Конечная дата 🗢 | Статус \$ |
| <u>च</u><br>• |                             |            |                |                  |                 | новый     |

Желаем успешной работы!